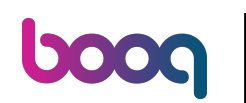

## Druk op linksboven in het menu

| = <b>boog</b>               | HD Video Demo | o Dutch                         | FACILITEITEN | OPEN ORDERS                     | 5 |
|-----------------------------|---------------|---------------------------------|--------------|---------------------------------|---|
| Restaurant<br>2 zitplaatsen |               | <b>Terras</b><br>80 zitplaatsen |              | Terrace Test<br>180 zitplaatsen |   |
|                             |               |                                 |              |                                 |   |
|                             |               |                                 |              |                                 |   |
|                             |               |                                 |              |                                 |   |
|                             |               |                                 |              |                                 |   |
|                             |               |                                 |              |                                 |   |

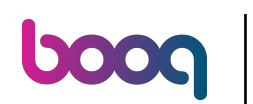

## Klik op Self-service status

|      |                                  | Dutch FACILITEITEN OPEN ORDERS  |                                 |  |  |
|------|----------------------------------|---------------------------------|---------------------------------|--|--|
| Ċ    | EIJSINK                          | <b>Terras</b><br>80 zitplaatsen | Terrace Test<br>180 zitplaatsen |  |  |
| Supp | oort User                        |                                 |                                 |  |  |
| ß    | Web links                        |                                 |                                 |  |  |
| đ    | Print rapport                    |                                 |                                 |  |  |
|      | PIN/EFT terminals                |                                 |                                 |  |  |
| ?    | Onverwachte betalingen           |                                 |                                 |  |  |
| ଟ୍   | booq Tutorials                   |                                 |                                 |  |  |
| Ĕ    | Self-service status              |                                 |                                 |  |  |
| đ    | Print geen rekening              |                                 |                                 |  |  |
| ð    | Orders<br>Herafdrukken/Heropenen |                                 |                                 |  |  |

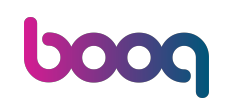

Klik op het verkoopkanaal waarvan je de status wilt wijzigen. Nota bene: Als je QR-bestellen en Kiosk hebt, zie je meerdere kanalen.

| = <b>boo</b> g | Self-service status | ÷ |
|----------------|---------------------|---|
| QR Bestellen   |                     |   |
|                | Open                |   |
|                |                     |   |
|                |                     |   |
|                |                     |   |
|                |                     |   |
|                |                     |   |
|                |                     |   |
|                |                     |   |
|                |                     |   |

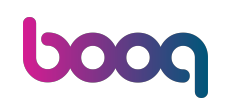

Klik op Ja om het geselecteerde verkoopkanaal te sluiten. Let op: De volgende dag komt het verkoopkanaal automatisch weer beschikbaar volgens de ingestelde openingstijden.

|              |                    |    | ¢ |  |  |
|--------------|--------------------|----|---|--|--|
| QR Bestellen |                    |    |   |  |  |
|              | Sluit QR Bestellen |    |   |  |  |
|              | Wil je QR Beste    |    |   |  |  |
|              | NEE                | JA |   |  |  |
|              |                    |    |   |  |  |
|              |                    |    |   |  |  |
|              |                    |    |   |  |  |
|              |                    |    |   |  |  |
|              |                    |    |   |  |  |
|              |                    |    |   |  |  |
|              |                    |    |   |  |  |

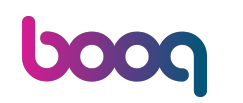

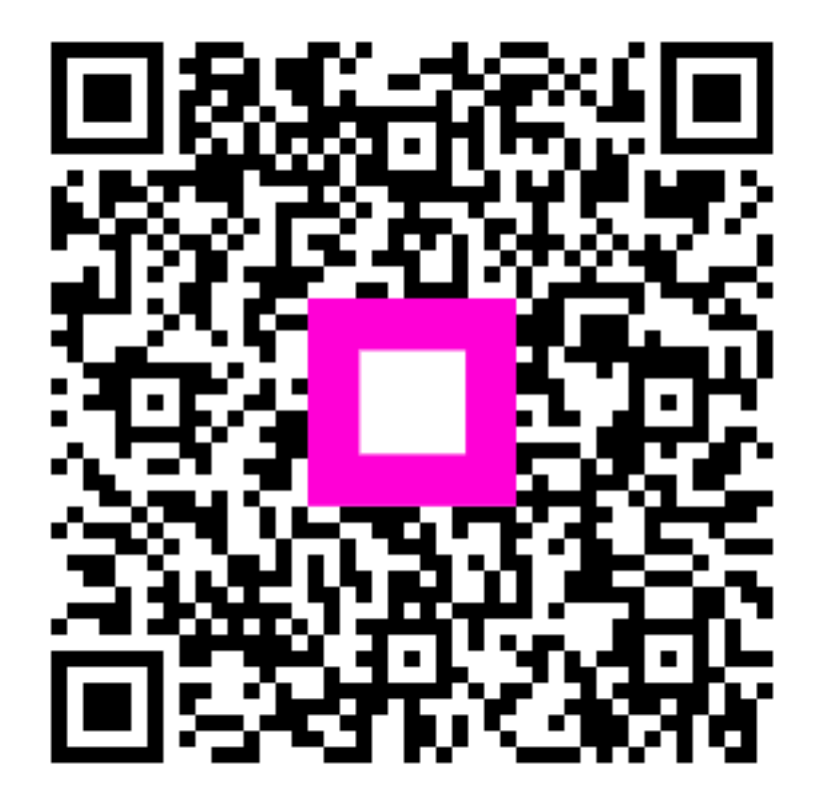

Scan to go to the interactive player